# SISTEMA GESTIÓN ESTUDIANTES

## **REGISTRAR CALIFICACIONES**

## - INSTRUCTIVO PARA DOCENTES -

## - MODALIDAD ADULTOS SECUNDARIA -

## INDICE

| Sis  | TEMA GESTIÓN ESTUDIANTES         | 1  |
|------|----------------------------------|----|
| 1.   | Acceso                           | 3  |
| 2.   | Registro de Calificaciones       | 4  |
| 2.1. | Carga de Notas Parciales         | 6  |
| 2.2. | Modificar Notas Cargadas         | 8  |
| 2.3. | Notas Finales de un Cuatrimestre | 9  |
| 2.4. | Calificación Definitiva          | 10 |

## SISTEMA GESTIÓN ESTUDIANTES - REGISTRAR CALIFICACIONES -

### 1. Acceso

El Registro de las Calificaciones de los Estudiantes se encuentra a cargo exclusivamente de los Docentes de cada Asignatura.

Una vez que el Docente ingresa al Sistema con su cuenta de CiDi, dentro de las Acciones Disponibles, se encuentra la opción **Registrar Calificaciones**.

**Nota:** Si al ingresar al Sistema Gestión Estudiantes el Docente no encuentra el acceso al Establecimiento donde desempeña sus funciones, debe solicitar al Directivo de la misma que lo habilite en el Sistema.

El Docente puede acceder directamente desde el menú Lateral:

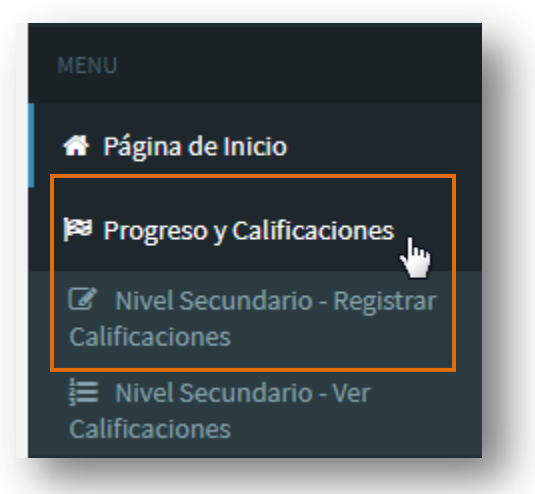

## O desde los Accesos Directos

| C Accessos Directos        | C <sup>*</sup> Accesos Directos |
|----------------------------|---------------------------------|
| E Accesos Directos         | 🛤 Calificaciones                |
| Progreso y Calificaciones  |                                 |
| Clic para expandir<br>Clic |                                 |

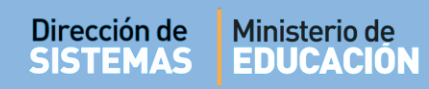

## 2. Registro de Calificaciones

Al ingresar, se muestra lo siguiente:

| Q Buscar      | Editar Filtros PLANES DE                 | ESTI | Etapa V      | BLECIMIENTO    |                | solap     | a para conf |  |  |
|---------------|------------------------------------------|------|--------------|----------------|----------------|-----------|-------------|--|--|
| 687198226 - I | NFORMÁTICA<br>DE BÚSQUE<br>ales - TRIMES | DA   | Notas Finale | es - TRIMESTRE | Calificación D | efinitiva |             |  |  |
|               |                                          |      |              |                |                |           | Buscar:     |  |  |

En la Sección de Filtros, el Sistema permite buscar un Curso, Asignatura y Cuatrimestre:

| Curso:Seleccione un cur                     | 'SO               | •                                |                                |                                                                     |
|---------------------------------------------|-------------------|----------------------------------|--------------------------------|---------------------------------------------------------------------|
| AsignaSeleccione un cu<br>PRIMER AÑO "A " N | SO<br>OCTURNO (68 | 7197922)                         |                                |                                                                     |
|                                             | Asignatura:       | Seleccione una                   | asignatura                     | <b>v</b>                                                            |
|                                             | Cuatrimestr       | Seleccione una<br>CIENCIAS NATUR | asignatura<br>RALES - BIOLOGIA | A                                                                   |
|                                             | -                 |                                  | Cuatrimestre:                  | Seleccione una Etapa 🔻                                              |
|                                             |                   |                                  | Q Buscar                       | Seleccione una Etapa<br>PRIMER CUATRIMESTRE<br>SEGUNDO CUATRIMESTRE |

#### Secretaría de Gestión Administrativa Dirección de Sistemas (+54) (0351) 4462400 int. 3026/3010/3011

Santa Rosa 751- 3er Piso Córdoba Capital - República Argentina. Los datos que se despliegan en cada opción, corresponden a los Cursos y Asignaturas que fueron habilitados por el Directivo del Establecimiento al **Docente**.

**Nota:** Si un Curso o Asignatura a cargo del Docente no aparece en el listado de opciones, el Docente debe solicitar al Directivo de su Escuela que lo asigne en el Sistema.

Al seleccionar **Q** Buscar se muestra el listado de Estudiantes que corresponden a la selección realizada:

| o: PRIMER AÑO                                                                                         | "A " NOCT<br>AS NATUR/              | TURNO (687197<br>ALES - BIOLOGI | 922) <b>V</b>              | •                    | SR./A DOCEN<br>Registrar Not<br>solapa para c | <b>TE:</b> Recuerde<br>as Parciales,<br>onfirmar los | e hacer click e<br>en la parte ir<br>cambios real | en el botón<br>Iferior de la<br>lizados. |
|----------------------------------------------------------------------------------------------------|-------------------------------------|---------------------------------|----------------------------|----------------------|-----------------------------------------------|------------------------------------------------------|---------------------------------------------------|------------------------------------------|
| uscar C Editar F                                                                                      | iltros<br>ES DE ES                  | TUDIO DEL ES                    | TABLECIMIENTO              |                      |                                               |                                                      |                                                   |                                          |
| 687197922 - CICLO BA<br>687198226 - INFORMÁ                                                           | SICO<br>TICA                        |                                 |                            |                      |                                               |                                                      |                                                   |                                          |
| 687197922 - CICLO BA<br>687198226 - INFORMÁ<br><b>JLTADOS DE BÚ</b><br>Iotas Parciales - P            | SICO<br>TICA<br>SQUEDA-<br>RIMER CU | ATRIMESTRE                      | Notas Finales - PRIMER CU/ | ATRIMESTRE           | Calificació                                   | n Definitiva                                         |                                                   |                                          |
| 687197922 - CICLO BA<br>687198226 - INFORMÁ<br><b>JITADOS DE BÚ</b><br>Iotas Parciales - P            | SICO<br>TICA<br>SQUEDA<br>RIMER CU  | ATRIMESTRE                      | Notas Finales - PRIMER CU/ | ATRIMESTRE           | Calificació                                   | n Definitiva                                         |                                                   |                                          |
| 687197922 - CICLO BA<br>687198226 - INFORMÁ<br>ULTADOS DE BÚ<br>Iotas Parciales - P<br>Nro. Documento | SICO<br>TICA<br>SQUEDA<br>RIMER CU  | ATRIMESTRE                      | Notas Finales - PRIMER CU/ | ATRIMESTRE<br>Nota 1 | Calificació<br>Busc<br>Nota 2                 | n Definitiva<br>ar:<br>Nota 3                        | Areal                                             | Acciones                                 |

Nota: La opción C Editar Filtros permite cambiar la búsqueda realizada.

## Secretaría de Gestión Administrativa

Existe una serie de pestañas para Notas:

**1.** Notas Parciales - Cuatrimestre: Calificaciones de cada Estudiante durante un Cuatrimestre. Dentro de esta misma pestaña también es posible registrar la Nota Areal.

**2.** Notas Finales - Cuatrimestre: Se corresponde con la Calificación o Nota Final del Cuatrimestre.

**3.** Calificación Definitiva: Esta Calificación o Nota por Estudiante se realiza al final del Ciclo Lectivo una vez cargados los dos Cuatrimestres y corresponde a la Calificación Final del Estudiante obtenida en cada una de las Asignaturas.

### 2.1. Carga de Notas Parciales

Las Notas Parciales en el Sistema, son todas aquellas Calificaciones que obtuvo un Estudiante durante un Cuatrimestre. El Sistema permite cargar hasta cuatro (4) Notas por Estudiante. Para la carga de las mismas, sólo es necesario seleccionarlas a través del menú desplegable que se encuentra en cada uno de los casilleros disponibles.

| Notas Parciales - PRIMER CUATRIMESTRE |            | Notas Finales - PRIMER | CUATRIMESTRE | Calificación                                   | Definitiva |        |       |          |
|---------------------------------------|------------|------------------------|--------------|------------------------------------------------|------------|--------|-------|----------|
|                                       |            |                        |              |                                                | Busca      | r:     |       |          |
| Nro. Documento                        | Sexo       | Apellido               | Nombre       | Nota 1                                         | Nota 2     | Nota 3 | Areal | Acciones |
| 45454545                              | м          | CARRIZO                | AIMAR        | - •                                            | 8 🔻        | 9 🔻    | 7 🔻   | Ø        |
| ∕lostrando 1 a 1 d<br>♂ Registrar Not | e 1 entrac | das                    |              | 1<br>2<br>3<br>4<br>5<br>6<br>7<br>8<br>9<br>9 |            |        |       |          |

En el caso de no disponer de Notas Parciales o Nota Areal del Estudiante para cargar, es posible seleccionar la opción "-" (guión).

## Tener en cuenta lo siguiente:

- Cuando no hay Nota Areal, si el casillero queda en blanco, no cierra el Promedio. Si el casillero tiene un "-" (guión), este suma para el Promedio como un 0 (cero) y se incluye en el cálculo del Promedio.
- Cuando no hay Nota Parcial, no se completa el casillero, y el vacío o el "-" (guión) no se incluye en el cálculo del Promedio.
- El cálculo del Promedio de cada Cuatrimestre se realiza sumando todas las Calificaciones, incluyendo la Nota Areal, y dividiendo por el total.
   Por ejemplo: Nota1: "7", Nota2: "10", Areal: "6" Promedio Cuatrimestre: 7,67.

**Nota:** Una vez ingresadas las Notas, es importante **Guardarlas** o de lo contrario no quedarán **Registradas** en el Sistema.

Para guardar las Notas Parciales ingresadas debe seleccionar Registrar Notas Parciales que se encuentra al final de la tabla.

Al hacerlo, el Sistema muestra el siguiente aviso de Confirmación:

| ¿R                       | egistrar Notas o              | de estudiantes?   |      |
|--------------------------|-------------------------------|-------------------|------|
| Curso: PRI<br>(687197922 | MER AÑO "A " N<br>2)          | IOCTURNO          |      |
| Asignatura               | a: CIENCIAS NA                | TURALES - BIOLO   | OGIA |
| Trimestre                | PRIMER CUATI                  |                   |      |
|                          | <ul> <li>Confirmar</li> </ul> | <b>⊘</b> Cancelar |      |

Al **Confirmar** el Sistema valida la Registración de las Notas Parciales:

| Información 🗶                                  |
|------------------------------------------------|
| El registro de notas se realizó correctamente. |
| Ok                                             |

8

**Nota:** El procedimiento explicado para la carga de Notas Parciales debe realizarse por cada Curso que tenga a su cargo.

### 2.2. Modificar Notas Cargadas

Si por algún motivo, el Docente necesita modificar alguna Nota Registrada en el Sistema, en la columna **Acciones** se encuentra disponible la opción **Editar Notas**.

|                   |            |          |        |        | Busca  | ir:    |       |          |       |
|-------------------|------------|----------|--------|--------|--------|--------|-------|----------|-------|
| Nro. Documento    | Sexo       | Apellido | Nombre | Nota 1 | Nota 2 | Nota 3 | Areal | Acciones |       |
| 45454545          | м          | CARRIZO  | AIMAR  | - •    | 8 🔻    | 9 ▼    | 7 🔻   | <b>K</b> |       |
| Mostrando 1 a 1 d | de 1 entra | das      |        |        |        |        |       | Editar   | Notas |

Al seleccionarla, se abre una ventana que muestra los datos del Estudiante, la Asignatura y las Notas Cargadas.

| NOTAS DEL CUATRIMESTRE 1-                           |               |        |       |  |  |  |  |  |
|-----------------------------------------------------|---------------|--------|-------|--|--|--|--|--|
| STUDIANTE: CARRIZO, AIMAR (Nro documento: 45454545) |               |        |       |  |  |  |  |  |
| ASIGNATURA: CIENCIAS NATURALI                       | -S - BIOLOGIA |        |       |  |  |  |  |  |
| Nota 1                                              | Nota 2        | Nota 3 | Areal |  |  |  |  |  |
| - 🔻                                                 | 8 🔻           | 9 🔻    | 7 🔻   |  |  |  |  |  |
|                                                     |               |        |       |  |  |  |  |  |
| ✓ Actualizar X Cancelar                             |               |        |       |  |  |  |  |  |

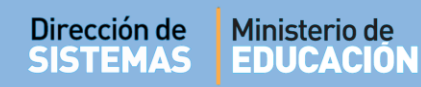

A continuación, se pueden realizar los cambios necesarios y guardarlos mediante el botón

Actualizar

| – Notas del Cuatrimestre 1-                                   |                                         |               | ۲            |
|---------------------------------------------------------------|-----------------------------------------|---------------|--------------|
| ESTUDIANTE: CARRIZO, AIMAR (N<br>ASIGNATURA: CIENCIAS NATURAL | o documento: 45454545)<br>ES - BIOLOGIA |               |              |
| Nota 1<br>8 V                                                 | Nota 2                                  | Nota 3<br>9 🔻 | Areal<br>9 • |
|                                                               | ✓ Actualizar                            | × Cancelar    |              |

Finalmente, el Sistema muestra un mensaje de confirmación.

| ×                                                                                    |        |
|--------------------------------------------------------------------------------------|--------|
| DEL CUATRIMESTRE 1                                                                   | - 1    |
| NTE: CARRIZO, AIMAR (Nro documento: 45454545)<br>'URA: CIENCIAS NATURALES - BIOLOGIA |        |
| La actualización de notas se realizó correctamente.                                  |        |
|                                                                                      | and it |
| La actualización de notas se realizó correctamente.                                  |        |

### 2.3. Notas Finales de un Cuatrimestre

Las **Notas Finales** resultan del Promedio de las Notas Parciales Registradas en un Cuatrimestre. Es decir que una vez cargadas las Notas Parciales y guardadas a través del botón

Registrar Notas Parciales, el Sistema automáticamente calcula el Promedio y muestra el

resultado en la opción.

Notas Finales - PRIMER CUATRIMESTRE

| lotas Parciales - PR | IMER CUATE | RIMESTRE | Notas Finales - PRIMER CUATRIMESTRE | Calificación Definitiva |            |  |  |  |  |
|----------------------|------------|----------|-------------------------------------|-------------------------|------------|--|--|--|--|
| Buscar:              |            |          |                                     |                         |            |  |  |  |  |
| Nro. Documento       | Sexo       | Apellido | Nombre                              |                         | Nota Final |  |  |  |  |
| 45454545             | м          | CARRIZO  | AIMAR                               |                         | 9          |  |  |  |  |

**Nota:** Al registrar las **Notas Parciales** de cada Cuatrimestre, automáticamente se van promediando y reflejando en las **Notas Finales** del Cuatrimestre correspondiente, por tal motivo, no es necesario cargarlas.

### 2.4. Calificación Definitiva

La pestaña de **Calificación Definitiva** muestra el Promedio de las Notas de los Cuatrimestres que hayan sido Registrados, incluyendo la Nota Areal.

El Sistema calcula el **Promedio Final** que corresponde al Promedio de los Promedios de cada Cuatrimestre.

Nota: Si Nota Areal no se encuentra Registrada, el Promedio Final no se calcula.

El siguiente ejemplo muestra cómo se muestran las Calificaciones Definitivas de los Estudiantes:

| otas Parciales - PRIMER CUATRIMESTRE |            |          | Notas Finales - PRIMER CUATRIMESTRE | Calificación De | efinitiva |                   |                     |
|--------------------------------------|------------|----------|-------------------------------------|-----------------|-----------|-------------------|---------------------|
|                                      |            |          |                                     |                 | Bus       | car:              |                     |
| iro. Documento                       | Sexo       | Apellido | Nombre                              | C1              | C2        | Promedio<br>Final | Estado<br>Académico |
| 34989620                             | м          | ALVAREZ  | MIGUEL GUSTAVO                      | -               | 6,5       | -                 | COLOQUIO            |
| 24100103                             | М          | LOPEZ    | MARCELO                             | 7,5             | 7,5       | 7,5               | INSCRIPTO           |
| 45454545                             | М          | SUAREZ   | MARCELO AGUSTIN                     | 6,5             | 6,5       | 6,5               | INSCRIPTO           |
| 1ostrando 1 a 3 de                   | e 3 entrad | as       |                                     |                 |           |                   |                     |

# FIN DEL TUTORIAL